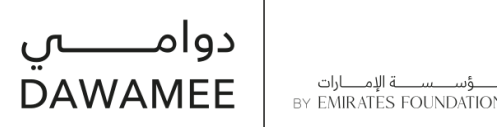

# Job Seekers– Registration Manual on UAE Portal for flexible job (part time and remote jobs)

Dawamee is one of Emirates Foundation key programs established to empower Emirati with access to remote and part-time job opportunities in response to the market needs and partners requirements

Please find the following steps :

1. Log on Dawamee Portal at: <u>https://www.emiratesfoundation.ae/dawamee/en-US/</u>

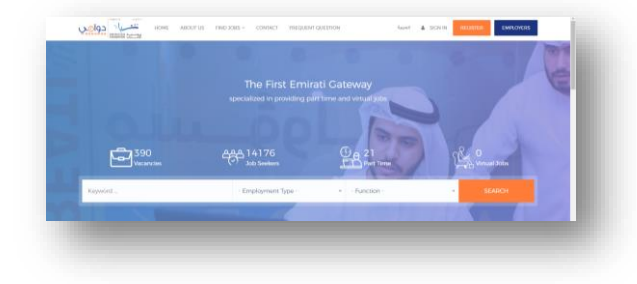

Version 2 -2020

# 2. You should have active UAE Pass account,

- Upgrade your Smart Pass to (UAE Pass) account. And make sure your Emirates ID verified
- If you do not have Smart Pass account before or UAE pass please sign up new account,

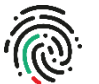

you must activate your account before and verified your Emirates ID with at the closest Emirates ID activation machine, or visit any serves centers such as "TAMM, or Tashel

#### HTTPS://SELFCARE.UAEPASS.AE/?LANGUAGE=AR

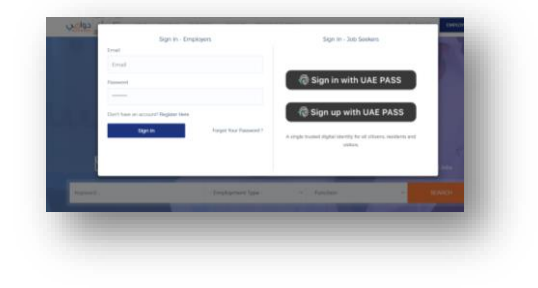

3. Please enter your username and approve the verfication request by UAE Pass application in your phone as showing below

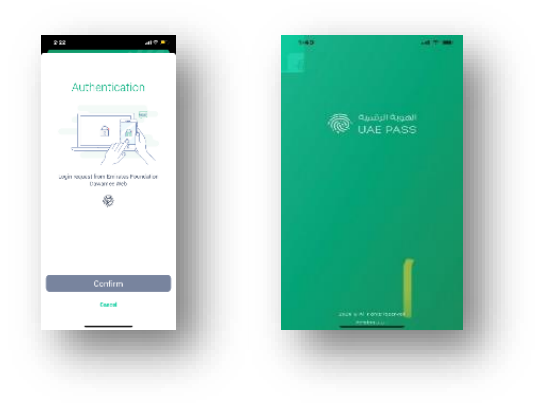

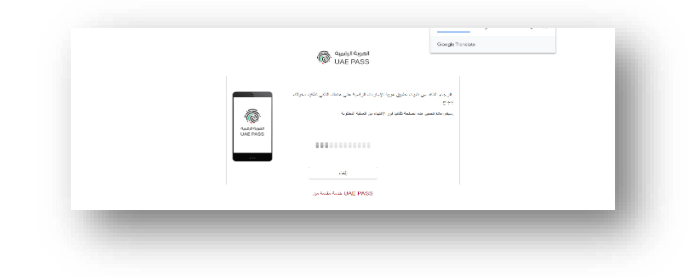

## 4. The **profile** page will be opened

You must provide all required information in the profile as follows:

- Personal information
- Specify if you are a person with determination
- Preferred job
- Career Objective
- Previous experiences
- Education
- Skills
- Languages
- Attach CV
- Accept terms and conditions

## 5. Personal information

Please note that all your person information integrated with UAE pass, if you want to update the other basic details except the material status please update it directly through UAE pass account. Continue to complete the other fields:

## 6. People of Determination

- Please select if you are a person with determination then click "Save"
- If the page could not save your detials, please click Ctrl and F5 to save the new details.

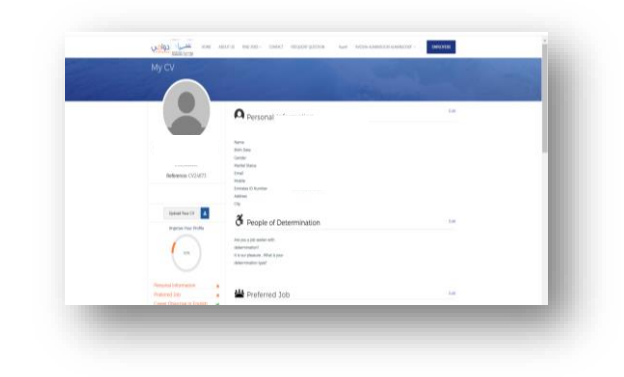

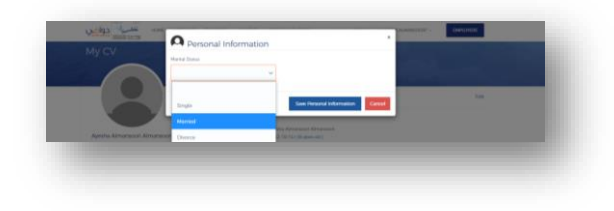

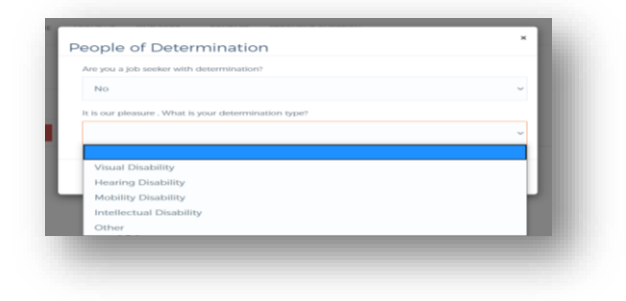

#### 7. Preferred Job

You have to complete all required information and then click "Save"

## Notes:

- If you are currently not working and do not have current salary Select "Unemployed"
- If you are retired and do not work and have a retirement salary, please select (Retired) and enter the current salary/retirement salary and work experiences.
- If you are currently working, we would like inform you the priority is for job seekers Unemployed .
- Please complete the profile in both side English and Arabic

| Farget Job                |   |                    |        |
|---------------------------|---|--------------------|--------|
| Field administrator       |   |                    |        |
| Function                  |   |                    | _      |
| Information Technology    |   |                    | ~      |
| Current Employment Status |   |                    |        |
| UnEmployed                |   |                    | ~      |
| Currently Living In       |   | Employment Type    |        |
| Abu Dhabi                 | ~ | Both               | ~      |
| Expected Salary (AED)     |   |                    | _      |
| 0 - 4,999                 | ~ |                    | - 1    |
| Preferred Time            |   |                    |        |
|                           |   | Save Dreferred Job | Cancol |

| areer objective | 100 - 2000 Characers         |
|-----------------|------------------------------|
|                 |                              |
|                 |                              |
|                 |                              |
|                 |                              |
|                 |                              |
|                 |                              |
|                 |                              |
|                 | Save Career Objective Cancel |
|                 |                              |
|                 |                              |

## 8. Gareer Objective

- Please identify why you are looking for a jobs then click "Save"
- Please avoid using (spaces, crossing letters, numbers)
- Please add the objective in English and Arabic
- If the page could not save your detial, please click Ctrl and F5 to save the new details.

## 9. Experiences

You should complete all required information and then click "Save"

#### <u>Notes:</u>

- Please mention each experience separately
- Please avoid using (spaces, crossing letters, numbers)
- Complete the information in an organized and understood manner.
- If you are currently working, please select "To Present"
- Please complete the profile in both side English and Arabic
- Delete option to remove a repeatitive entries

## 10. Education

- You have to complete all required information and then click "Save"
- Please complete the porfile in both side English and Arabic <u>Notes:</u>
- You can mention more than one educational qualification
- If you are still study in university and not graduated yet, please select persent).
- If your Major is not listed, select "Other" and add your major
- Delete option to remove a repeatitive entries

| Position In Company |          |                             |
|---------------------|----------|-----------------------------|
| Start Date          | End Date |                             |
| Company Name        |          | Present                     |
|                     |          |                             |
| ocation             |          |                             |
|                     |          | ~                           |
| ob Description      |          | 100 - 1000 Characers ( 0 )  |
|                     |          | <i>k</i>                    |
|                     |          | Ardd Work Experience Cancel |

| Institute / University Name |   |                 |                    | 1   |
|-----------------------------|---|-----------------|--------------------|-----|
| Education Level             | ~ | Completion Date | Incomplete         | I   |
| Major                       |   |                 |                    |     |
| Other                       |   |                 |                    | 1   |
| Location                    |   |                 |                    | 1   |
| Details                     |   |                 | 0 - 1000 Characers | (0) |
|                             |   | Add             | Education Cano     | el  |

(to

## 11. Skills

You have to complete all required information and then click "Save"

## Notes:

- Please carefully read the list of skills before adding your skills
- You can mention more than one skill and a minimum of 3 skills
- Delete option to remove a repeatitive entries

12. Please add the languges, and you can add more than one

# 13. Attach CV

- You have to attach your CV in Work or PDF format only .
- Make sure your CV is updated and muching your entered data.
- Wait for a seconds till the document uploaded
- Please make sure the box changed to Green click Ctrl and F5 at the same time to save the new details

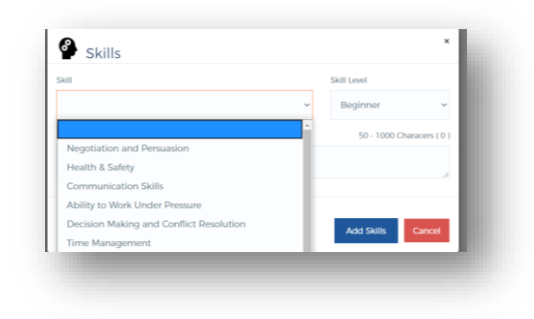

|         | ~    | Good | ~      |
|---------|------|------|--------|
|         |      |      | - 1    |
| English |      | Add  | Cancel |
| Arabic  |      |      |        |
| Other   | <br> |      |        |
| _       |      |      | _      |
|         |      |      |        |
|         |      |      |        |
|         |      |      |        |

## 14. Profile Complete Percentage

- Make sure to add all fields in both Arabic and English sides information.
- Check the box of Terms and Conditions

# 15. Click "Summit profile",

• The submission box will be gone, to update any other information, please click update on the section you wish to update then the box to submit will be active again.

16. Your application has been successfully submitted.

## **17.** Activation of Account

- System will notify Dawamee Team of your application
- Your account shall be activated by Dawamee Team within 7 working days , please make sure to check your mail inbox and the junk mail, a notification of profile status shall be sent to your email.
- Your application shall be returned to be completed in case of not filling all fields as required or for correction.
- If your account is not activated, you cannot apply for available jobs.

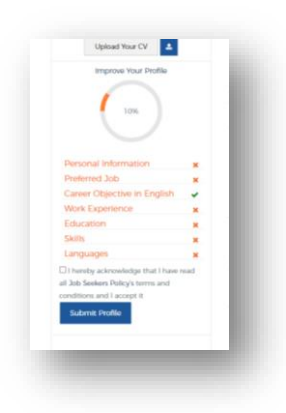

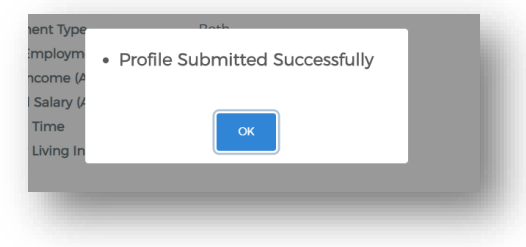

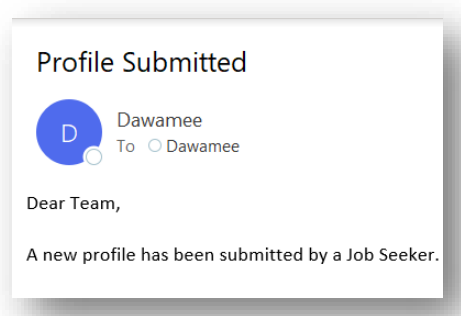

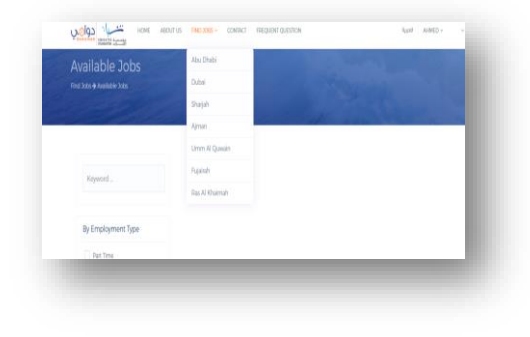

| ustomer Services Representative metric                                                                                                    | a construct Cartolization                       |
|----------------------------------------------------------------------------------------------------|-------------------------------------------------|
| Also Choini ADDC                                                                                                    | Career Level Dirty Lovel                        |
|                                                                                                    | Miletream Experiance Regulard 0                 |
| a Purpose                                                                                                    | Education Level - Vacabioral Explores Earthcare |
|                                                                                                    | Job period                                      |
| the Section Manager or the Contact Centre NeuroLeador                                                                                                    | Number of Vecencies 10                          |
|                                                                                                    | Muetty Latery 3200 - 5030                       |
| di Description                                                                                                    | Clocking Date: 3100-00-20                       |
|                                                                                                    | Visieking (visies a dilge (2.04) - 6.00         |
| Allin Objective                                                                                                    |                                                 |
| partiallale for performing full cargos of contactor service control tologitarie and o multi-mail capped activities as downed<br>the function Measure of the Contact Contactor Service Contactor | APPOED FOR THIS 300                             |
| Sep Temperatelities/Accounter/Hen.                                                                                                    |                                                 |
| profile & Scanisternaticitity included :                                                                                                    |                                                 |
| and a submet to be and be assessed by these we merched afficiently according and be a linear constant                                                                                           |                                                 |

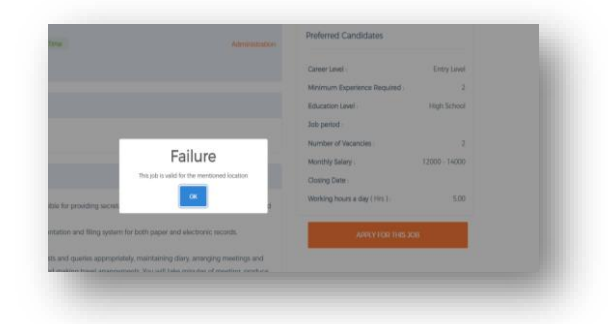

18. Back to Home Page – Jobs – Emirate is selected.

#### 19. Click on job to display details

Review the details of available job and apply.

- The portal shall notify the job seekers of the availability of job opportunities that match their educational qualification and place of job opportunity.
- Make sure to apply for the Vacant according to the Emirate you currently living in .
- Make sure to read and understand the job requirement before you apply
- If you receive a message that your account is not activated (you should complete your CV on the portal and submit).
- The initial filtration will be by Dawamee , you will may receive a auto notification by the system once you do not match the job requirements or any other reasons

## 20. Your application has been successfully submitted.

Should there are any inquiries or difficulties in registration, updating or uploading files, please do not hesitate to contact us: info@dawamee.ae or call: 800-742222

Your interaction and cooperation are our goal.